# Izdan predračun za obračun razlike v ceni

Zadnja sprememba 16/09/2024 2:08 pm CEST

Če želimo na predračunu obračunati razliko v ceni (primer: prodaja rabljenega blaga, rabljenih vozil, turističnih aranžmajev...) uredimo v programu naslednje nastavitve:

#### Nastavitve obračuna DDV od razlike v ceni

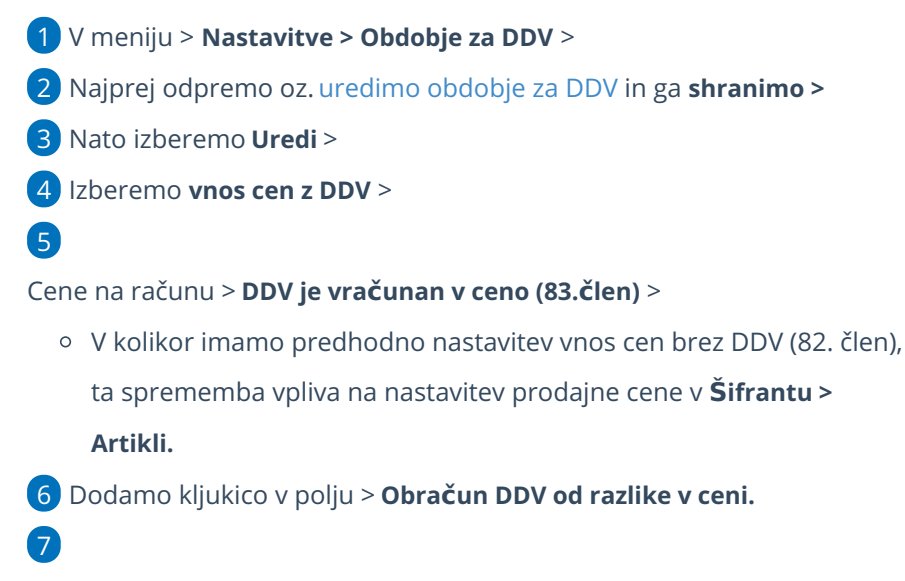

Shranimo.

#### 🔀 minimax

| 🗙 Opusti 🖺 Shrani                 |                                                                   |
|-----------------------------------|-------------------------------------------------------------------|
| Datum začetka: *                  |                                                                   |
| Datum konca:                      | Ē                                                                 |
| Zavezanec za DDV:                 | <ul> <li>Mesečni</li> <li>Trimesečni</li> <li>Atipični</li> </ul> |
| Obračun po plačani realizaciji:   |                                                                   |
| Pripravlja se Poročilo o dobavah: |                                                                   |
| Obračun DDV v sistemu OSS:        |                                                                   |
| Vnos cen v šifrantu Artikli:      | Cene brez DDV<br>Cene z DDV                                       |
| Tiskanje vrednosti:               | <ul> <li>Brez DDV</li> <li>Z DDV</li> </ul>                       |
| Obračun ddv od razlike v ceni:    |                                                                   |

### Vnos predračuna

- 1 V meniju Poslovanje > Predračuni >
- 2 Vnesemo **nov** predračun >
- 3

Pri dodajanju artikla (po splošni ali znižani stopnji) program prikaže polja:

- Neobdavčena vrednost, ročno vpišemo nabavno vrednost artikla.
   Če kliknemo na ikono Osveži , program prepiše nabavno vrednost artikla iz Zalog. Če zalog ne vodimo, vpišemo podatek ročno.
- Oproščena vrednost, ročno vpišemo znesek. To možnost uporabljamo v primeru vodenja turističnih agencij, ko imamo kupca iz tujine in se DDV od razlike v ceni ne obračuna (oprostitev), sicer pustimo polje prazno.

Pri teh nastavitvah program mogoča vnos le vrsto obračuna DDV> DDV se

#### 💢 minimax

| obračuna.    |                  |                |                       |        |   |
|--------------|------------------|----------------|-----------------------|--------|---|
| Skladišče: * | Skladišče        | <b>x</b> ~ + / | Vrsta obračuna DDV:   | ~      |   |
| Artikel: *   | 2022 - blago (0) | x ~ + /        | Neobdavčena vrednost: | 0.00 ¢ | ] |
|              |                  |                | Oproščena vrednost:   | 0,00   |   |

## Kaj program pripravi?

Pri izstavitvi predračuna program na izpisu pdf samodejno izpiše vrstico artikla le s končnim zneskom.

Knjiženja na predračunih ni tako, da program ne pripravi temeljnice.